1. Přihlaste se na stránce <u>www.office.com</u> přihlašovacím jménem a heslem k žákovskému účtu na teams. (Uživatelské jméno ve tvaru <u>Jmeno.Prijmeni@schs.cz</u>)

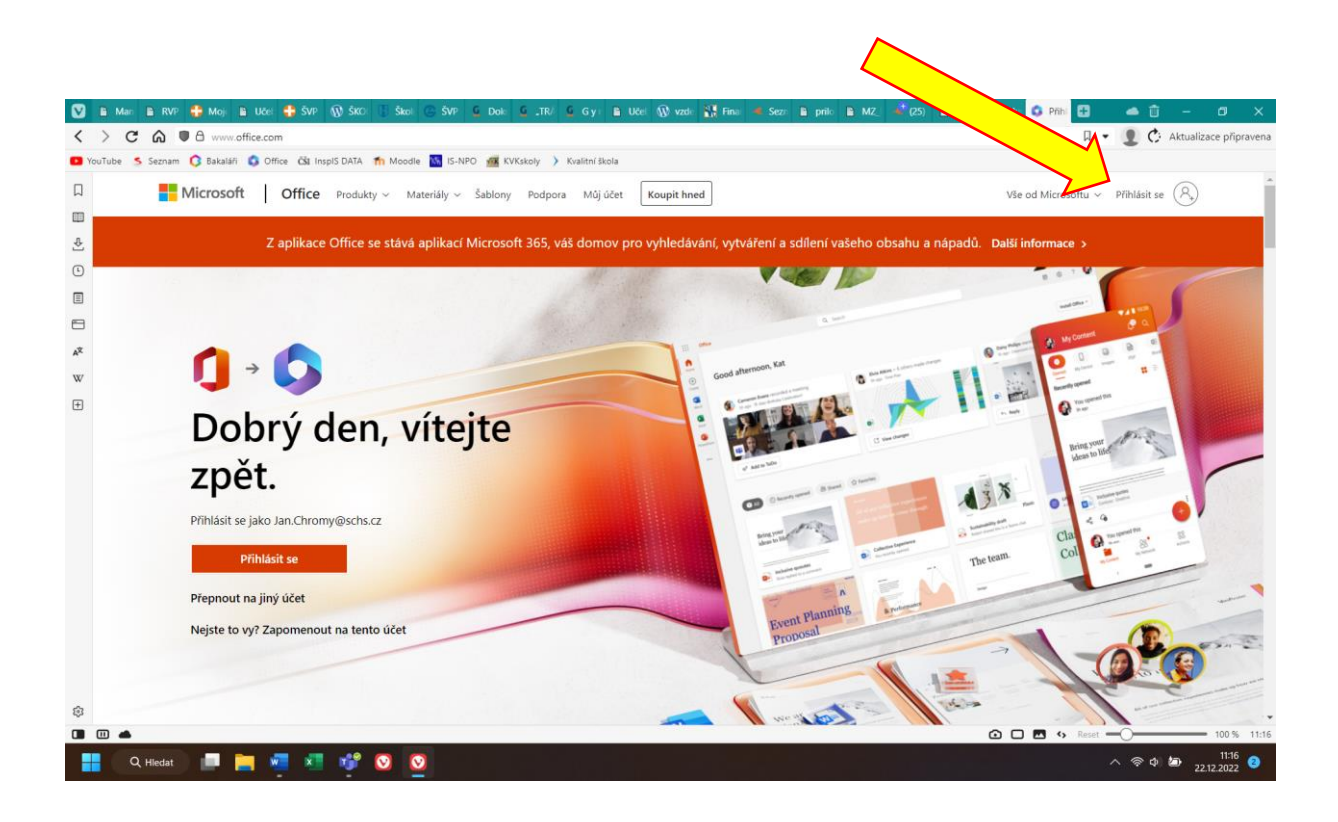

2. Na hlavní stránce vyberte **Instalace aplikací** a následně **Aplikace Microsoft 365**. Pak se řiďte pokyny pro stažení a instalaci Microsoft Office.

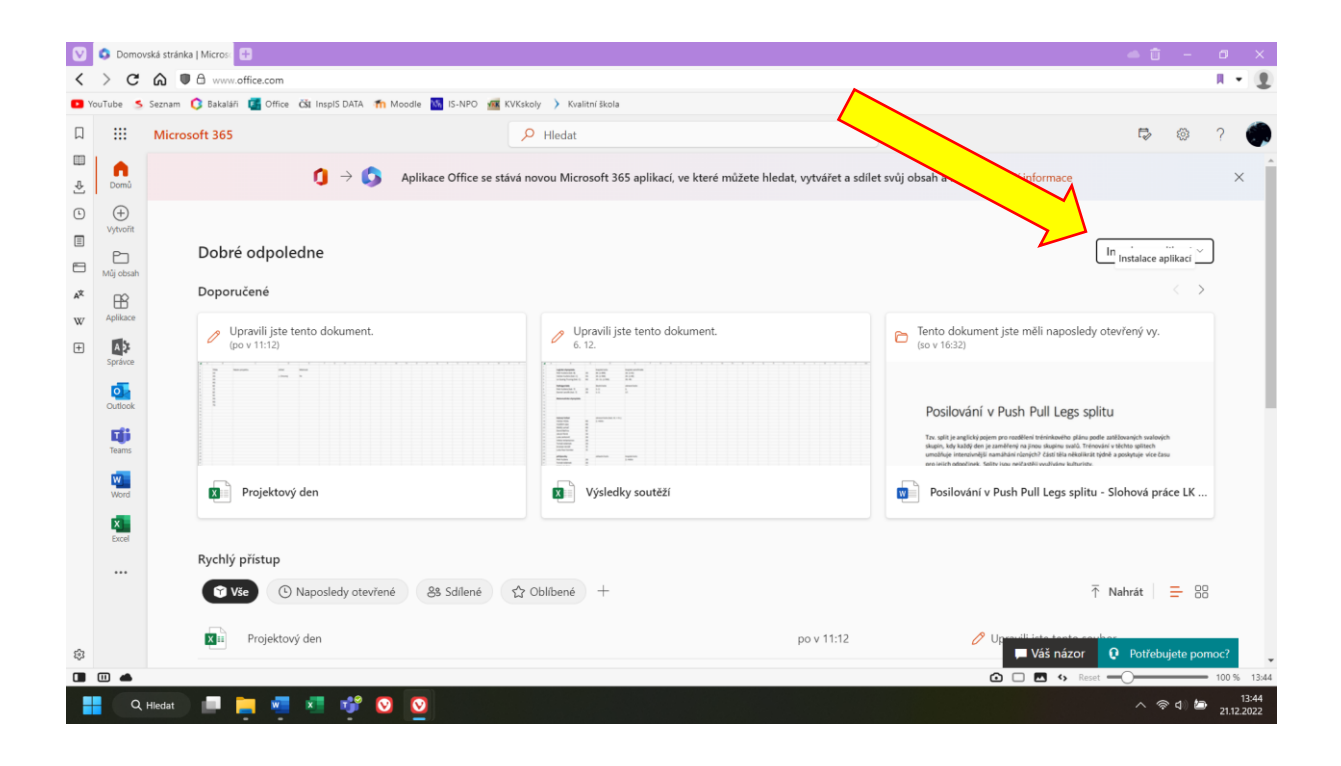

3. Po instalaci se opět pomocí přihlašovacího jména a hesla přihlaste k jednotlivým aplikacím (word, excel atd.).

| ~                     | Dobré ráno                  |                                                                                                    |   |          |                            |
|-----------------------|-----------------------------|----------------------------------------------------------------------------------------------------|---|----------|----------------------------|
| (1)<br>Domů           | ~ Nová                      |                                                                                                    |   | ×        |                            |
|                       |                             | Microsoft                                                                                                    |   |          |                            |
| Nový                  | Prázdný (                   | Přihlaste se a nainstalujte Office                                                                                                    | 5 | <b>)</b> | Moderní chronologický pro… |
|                       | D Hier                      |                                                                                                    |   |          | Další šablony 🥂            |
| Otevnit               | Poslední<br>V poslední době | Použijte svoji běžnou e-<br>mailovou adresu. Získejte bezplatné cloudové Nainstalujte Office do<br>datších zařízení přes svůj<br>účet. |   |          |                            |
|                       |                             |                                                                                                    |   |          | Dalsi dokumenty            |
|                       |                             | Přihlaste se svým pracovním, školním nebo osobním účtem Microsoft. Příhlasit se Vytvořít účet                                          |   |          |                            |
| Ĵčet                  |                             | Mám kód Product Key<br>Co.je učet Microsoft2                                                                                           |   |          |                            |
| /āš nāzor<br>Možnosti |                             |                                                                                                    |   |          |                            |
| moznosu               |                             |                                                                                                    |   |          | 1                          |